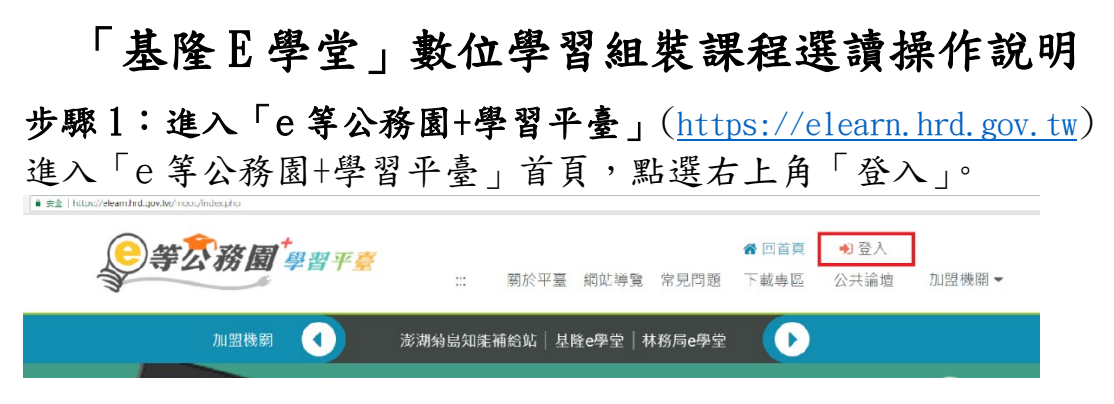

### 步驟2:會員登入(請勿以一般民眾登入,將無法取得學習時數)

|                           | 會員登入      |          |      |
|---------------------------|-----------|----------|------|
|                           | 公務人員登入    | 一般民眾登入   |      |
|                           | 人事服務網eCPA | 我的e政府    | 2.10 |
| - 6                       | 我的e政府     | farebook |      |
| 1 - F                     | facebook  | Google+  |      |
| Participant in the second | Google+   |          |      |

● 登入方式一:人事服務網 eCPA

備註: 若無人事服務網帳號者, 請先至行政院人事行政總處人事 服務網(<u>https://ecpa.dgpa.gov.tw/</u>), 首次請以自然人憑證登入完 成帳號註冊作業。

| 帳號:             | 帳気號                                                           |
|-----------------|---------------------------------------------------------------|
| 密碼:             | 密碼                                                            |
|                 | 登入 忘記密碼                                                       |
|                 |                                                               |
| ※若有使            | 的用忘記密碼取得時,請務必先到 ECPA 人事服務網修改密碼後再重新登入此頁面。                      |
| ※若有使            | 用忘記密碼取得時,請務必先到ECPA人事服務網修改密碼後再重新登入此頁面。<br>自然人憑證登入一             |
| ※若有使<br>PinCode | 自用忘記密碼取得時,請務必先到ECPA人事服務網修改密碼後再重新登入此頁面。<br>自然人憑證登入<br>:密碼      |
| ※若有使            | 时后記密碼取得時,請務必先到ECPA人事服務網修改密碼後再重新登入此頁面。<br>自然人憑證登入<br>:密碼<br>登入 |

## ● 登入方式二:我的 e 政府

(注意:**須為<u>公務帳號</u>才可累積學習時數**) 備註:如何申請公務帳號請參閱「我的 e 政府公務帳號常見問題

專區」。(<u>http://www8.www.gov.tw/egov/faq/FAQ05.html</u>)

|              | 一般民眾登入                                                                                                    |          |
|--------------|----------------------------------------------------------------------------------------------------|----------|
| 青。<br>[轉換公務帳 | 請點選[登入我的e政府]<br>1. 如需學習時數證明, 請使用自然人憑證登入以確認身分。<br>2. 如不需學習時數證明, 可使用一般會員帳號登入。<br>3. 於本平臺以 Google 或 Facebook 帳號登入, 因無法識別身分, 學習紀錄無法與<br>的e政府帳號進行合併。 | 1Ĵ       |
| 務帳號綁         |                                                                                                    |          |
|              | 登入我的e政府                                                                                                    |          |
|              | 轉換公務帳號說明影片                                                                                                    |          |
| E 型数         |                                                                                                    | 全員登入加入會員 |

# ※若對於登入有其他疑問,請點選下方「第一次登入請看此」。

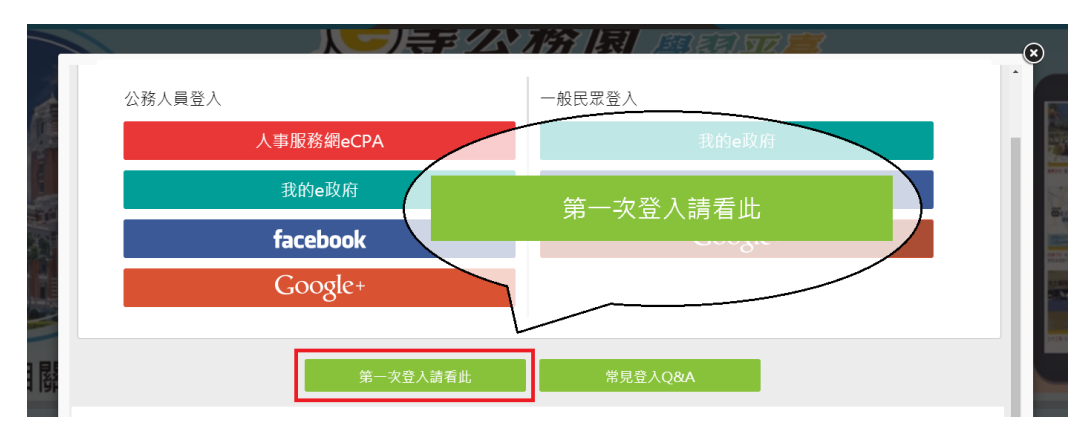

#### 步驟3:進入基隆市政府數位學習專區-「基隆 e 學堂」

● 點選首頁「所有加盟專區」/「下拉點選基隆 e 學堂圖示」。

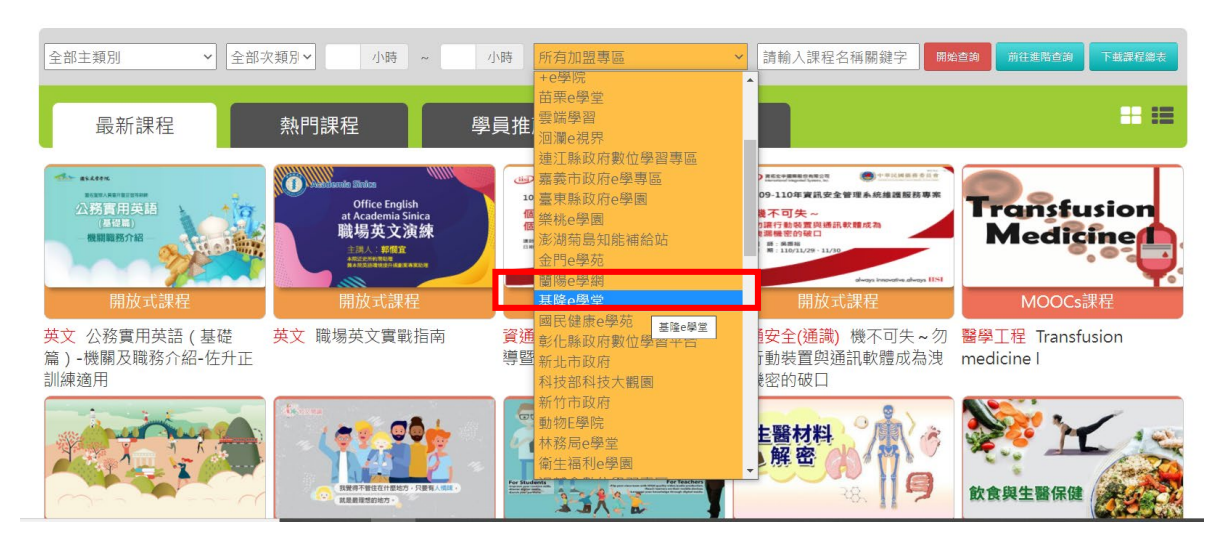

#### 步驟4:組裝課程選課

1. 進入基隆 e 學堂課程頁面後,點選「普通行政-基隆市政府新進人員共通性知能教育訓練」。

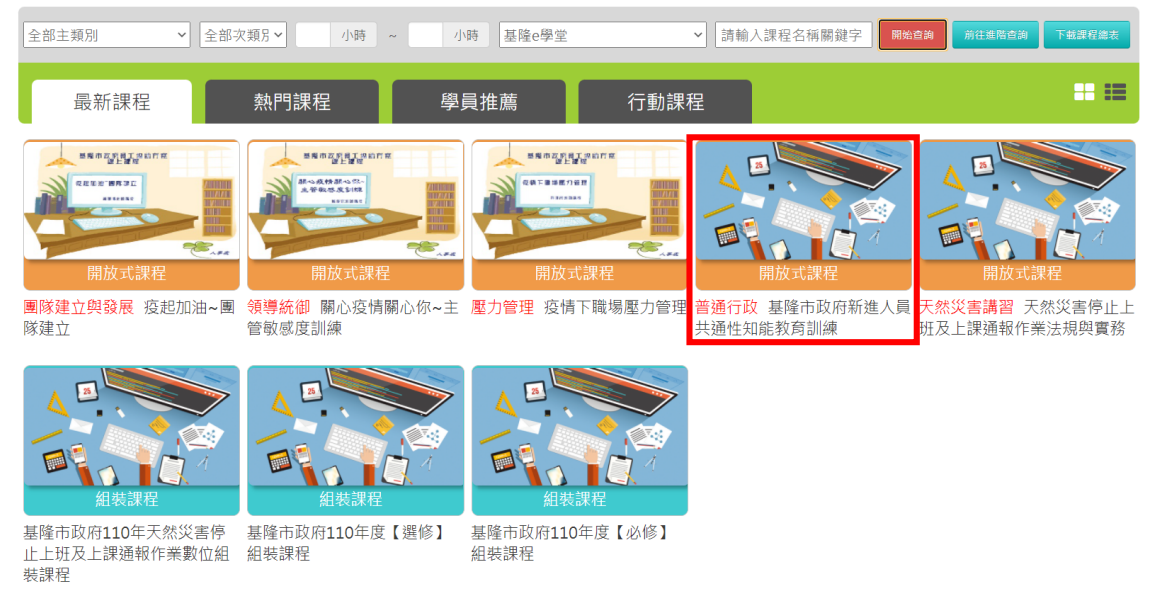

2. 點選報名課程完成報名程序。

| 首頁 > 開放式            |                                                                    |
|---------------------|--------------------------------------------------------------------|
|                     | 基隆市政府新進人員共通性知能教育訓練                                                 |
|                     | 報名期間: 後 2021-01-01 到 2022-12-31<br>上國期間: 後 2021-01-01 到 2022-12-31 |
|                     | ☆☆☆☆☆ <sup>0</sup> 響<br>報名課程                                       |
| 課程介紹認證時數            | □□□□□□□□□□□□□□□□□□□□□□□□□□□□□□□□□□□□                               |
| 基隆市政府新進人員共通性知能教育訓練  | 智慧政府發展<br>與資料安全                                                    |
| ■ 報名身分 (機關)(包含轄下機關) | 進生:這次的時時後,這些進度。<br>差地所和國家<br>智慧政府發展與國訊安全                           |
| 限制機關                |                                                                    |

3. 點選「上課去」開始閱讀課程。

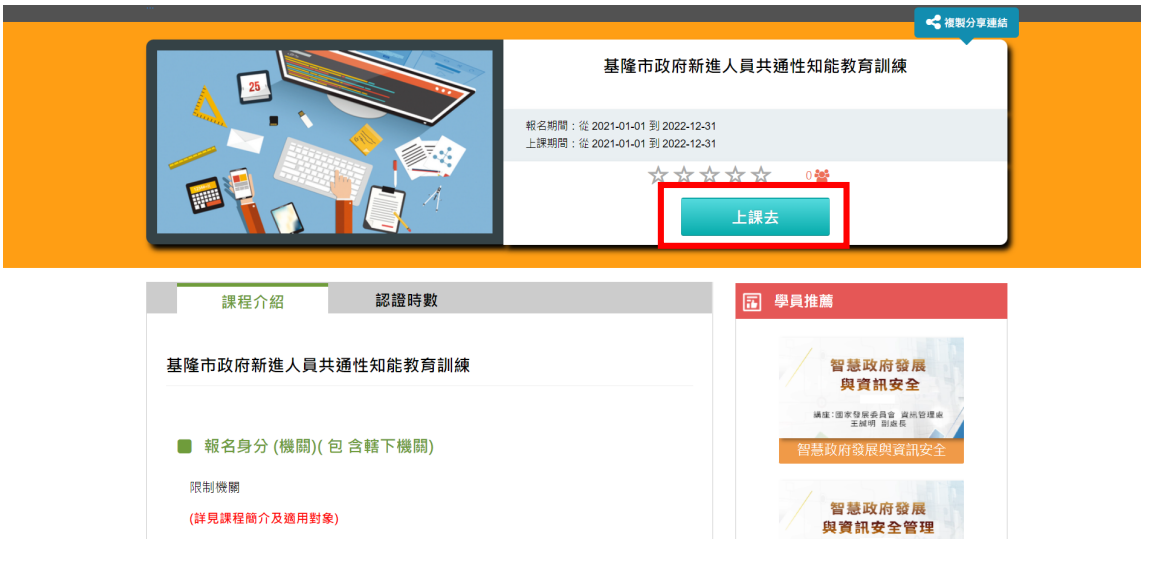

#### 步驟5:開始上課

完成課程之後點選測驗及問卷,填答測驗及格並填答完問卷後即獲 得認證時數。

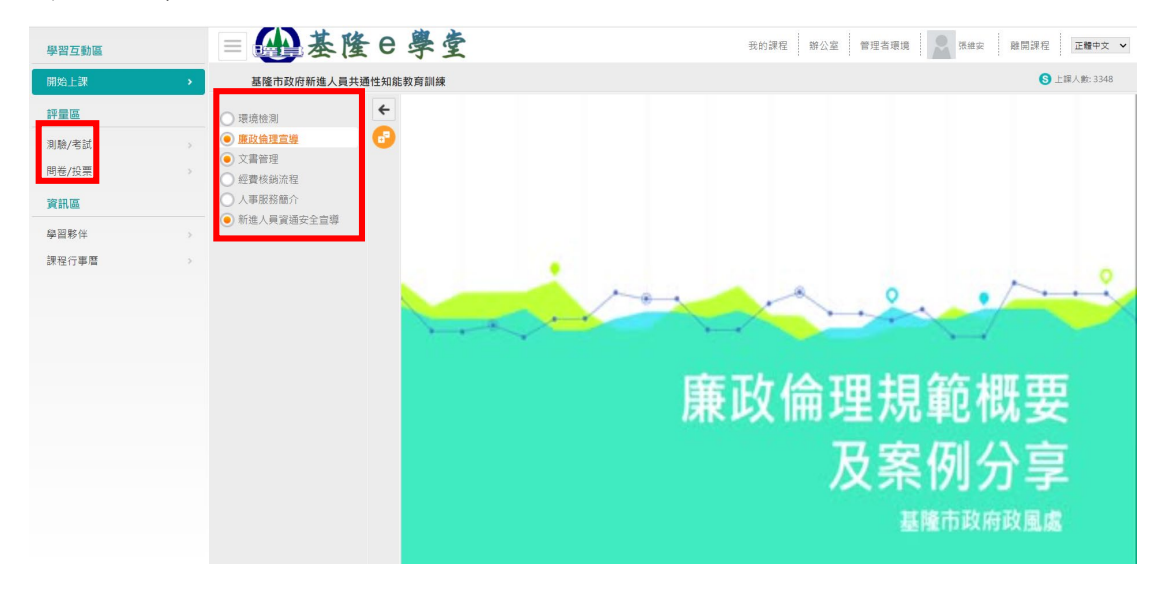

#### 步驟6:列印證書

1. 至首頁點選右上角「個人專區」/「學習紀錄」。

|       | 關於平臺                | 網站導覽 | ✿ 回首頁     | 9個人專區▼<br>下載專區 | 健康 → 登出 公共論壇 | 加盟機關▼ |             |
|-------|---------------------|------|-----------|----------------|--------------|-------|-------------|
| 知能補給站 | 苗栗e學堂               | D    |           |                | 固人資料<br>     |       |             |
|       | <b>S</b> H          |      | Ī         | 前行             | 選課中心         |       | <b>廣影</b> 月 |
|       | $\wedge$            | X    | $\lambda$ |                | 我教的課<br>學習記錄 |       |             |
|       | CLEAN DE CONTRACTOR | i.   |           |                |              |       |             |

 點選列印證書,會開啟小視窗顯示已修課完畢課程清單,請勾選 組裝課程內包含之課程,勾選完畢後,請點選「產生證書」。

|   | (●)等 <u></u> ⑦務關 <sup>*</sup> #習平餐                                                                            |        | 第<br>通知<br>前<br>1<br>1<br>1<br>1<br>1 | 88年度: 107年 •<br>8期間: -<br>給入課程編號或服錄字<br> | <sup>(個限一個年意)</sup><br><sup>至</sup> 3. 點選產 | 生證                      |
|---|----------------------------------------------------------------------------------------------------|--------|---------------------------------------|------------------------------------------|--------------------------------------------|-------------------------|
| 我 | 的學習歷程                                                                                                    | 關於平臺   | 選取                                    | 課程編號<br>PCENTER107100737                 | 課程名編<br>CEDAW随行法第5個「社會文化之改變與母              | 通過日<br>明<br>2018-       |
|   | X 然為學習時數上傳成功僅代表資料已上傳,並不代表已取得認證時數,尚需由終身學習人口網站拼程人檔,作業時間約3天,這<br>這是「常常」「生」」 建调                                   | 请於上傳成1 |                                       | PKCG107100112                            | 住之保障」<br>東協與東南亞國家發展情勢                      | 01-11<br>2018-<br>02-02 |
|   | <ul> <li>▶ 1回車以来103人通入通信</li> <li>▶ 上次来自於:</li> <li>▶ 今年已取得的認識</li> <li>▶ 今年已取得的認識</li> </ul>                 | 5数: 小F |                                       | PKCG107100114                            | 從ISIS企業運作該起一伊斯蘭較圖隔恐怖主義<br>新形動下的國防安全戰略      | 2018-<br>02-02          |
|   | <ul> <li>▶ 木元以床在数:9</li> <li>▶ 待須町在数:9</li> <li>▶ 待完成別動数:9</li> <li>▶ 待完成別動数:9</li> <li>▶ 待先成別動数:9</li> </ul> |        | 2. 2                                  | 勾選組裝                                     | 課程內包含之課和                                   | 星                       |
|   | <ul> <li>▶ 在線上/總學習幣件:0/1</li> <li>▶ 未讓文章數:0</li> <li>▶ 徐身學習時熟最後上傳時間:2018-02-03 00:57:57</li> </ul>            |        |                                       |                                          |                                            | £                       |
|   | > 環境教育的教服後上傳時間:2017-08-09 16:07:13 (上傳成功)<br>> 教師研習的教服後上傳時間:                                                  |        | 4                                     | _                                        | 1.12 - 50 X LAX                            |                         |
|   | 列印證書                                                                                                    |        |                                       |                                          |                                            |                         |

3. 產製出證書之 PDF 檔,請先行檢視是否完成組裝課程內所有課程,再交給服務機關人事單位。

|                                                 | ate       |                                          | ON        |              |
|-------------------------------------------------|-----------|------------------------------------------|-----------|--------------|
| 通過認調                                            | 登時數       | 【證書                                      |           |              |
| 通過年度: 110 年                                     | 通過期間:     | 110/05/17~110/05/17                      |           |              |
| 身分證字號:                                          | y y       | <u></u><br>生名:                           |           |              |
| <b>皮</b> 瓣 :::::::::::::::::::::::::::::::::::: | 油 纪 ※百史山  | 御程々報                                     | 诵返口期      | 通法法          |
| /丁' 20元 中本 作主編 30元<br>1 DFCC100100214           | 師なよ       | p不住つ(円<br>よんな笑きよぶんぎ愛命方教(Ⅱ+m15)           | 迎週口翔      | 2世2世前的前世中于要义 |
| 1 1. 1. 1. 1. 1. 1. 1. 1. 1. 1. 1. 1. 1.        | 177.00.00 | ng ng ng ng ng ng ng ng ng ng ng ng ng n | 110/03/11 | 2.0          |
|                                                 |           |                                          |           |              |
|                                                 |           |                                          |           |              |
|                                                 |           |                                          |           |              |
|                                                 |           |                                          |           |              |
|                                                 |           |                                          |           |              |